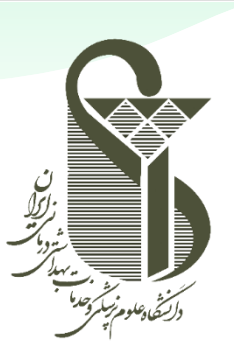

# $( \mathbf{U} )$

دانشگاه علوم پزشکی و خدمات بهداشتی درمانی ایران

مدیریت آمار و فناوری اطلاعات

# راهنمای اتصال به اینترنت از طریق شبکه کابلی دانشگاه

تهیه کننده: مدیریت آمار و فناوری اطلاعات - گروه زیرساخت نگارش : اول تاریخ تدوین: ۱۴۰۱/۰۶/۲۰ تاریخ آخرین ویرایش: ۱۴۰۱/۰۶/۲۰

SRT-IT-InternetWirelessconnectionGuide-V1.0-1401.06.20

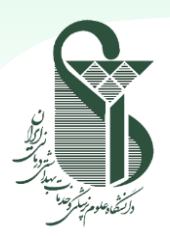

مراحل اتصال به اینترنت

- مرحله اول اتصال پورت شبکه کامپیوتر و یا لپتاپ به پورت شبکه دانشگاه از طریق کابل شبکه میباشد. در این وضعیت سیستم شما به شبکه LAN دانشگاه متصل شده است و <u>دسترسی به اینترنت ندارد</u>؛ ولی امکان استفاده از سامانههای داخلی دانشگاه مانند سامانه وبینار دانشگاه، اتوماسیون اداری، ایمیل، نرم افزارهای مالی، دانشجویی و ... بدون هیچ محدودیتی وجود دارد.
- با استفاده از نرم افزار Client Authentication Agent که از قبل بر روی سیستم شما نصب شده است و راهنمای نصب ان رد انتهای این مستند آورده شده است، و با استفاده از نام کاربری و کلمه عبور خود متصل شوید. در این حالت شما علاوه بر شبکه دانشگاه، به اینترنت نیز دسترسی خواهید داشت.
- نرم افزار فوق طبق تصویر زیر در قسمت Tool Bar ویندوز وجود دارد که با راست کلیک بر روی آن میتوانید آن را Connect و یا Disconnect کنید.

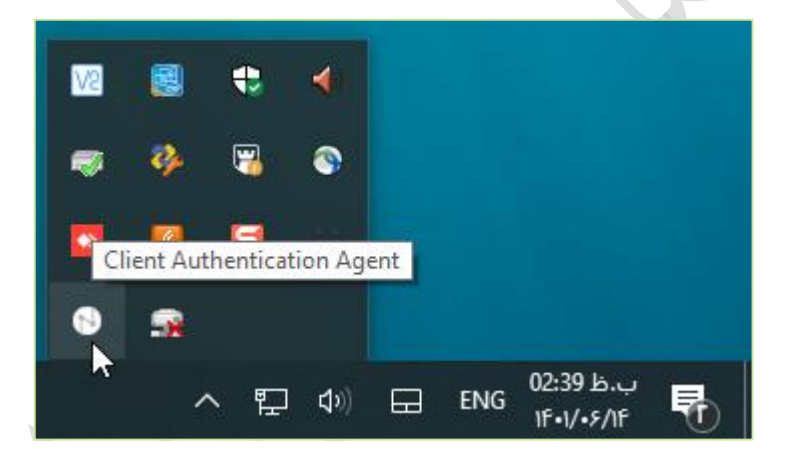

طبق تصویر زیر، با راست کلیک بر روی آیکن نرم افزار مطمئن شوید که تیک Autostart و Splashscreen آن فعال
 باشد (با کلیک کردن کنار عنوان اسم فعال می شود). سپس گزینه Set credentials را انتخاب کنید.

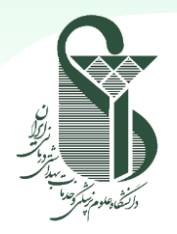

#### راهنمای اتصال به اینترنت از طریق شبکهکابلی دانشگاه

|           |          | ~ | Connect Disconnect Set Credentials |
|-----------|----------|---|------------------------------------|
| <u>V2</u> | <b>S</b> | ~ | Splashscreen<br>Login Window       |
| ₿.        | چ 🖏      |   | About<br>Exit                      |
| 5         | * *      |   | ب.ظ ENG 02:45 ب.ظ                  |

پس از انتخاب Password رمز عبور اکانت خود username نام کاربری و در قسمت Password رمز عبور اکانت خود را وارد کنید (رمز عبور لاگین به ویندوز برای رایانه هایی که عضو دامین iums.ac.ir هستند) و تیک Save password را وارد کنید (رمز عبور لاگین به را انتخاب کنید (مطابق تصویر زیر)

| Login                 |  |
|-----------------------|--|
| username: شماره کدملی |  |
| Password: *********   |  |
| ✓ Save password       |  |
| Cancel OK             |  |

بعد از وارد کردن نام کاربری و رمز عبور صحیح می توانید به شبکه اینترنت دانشگاه متصل شوید. برای اطمینان از اتصال
 به اینترنت مطابق تصویر زیر آیکون نرم افزار از حالت خاکستری به حالت نارنجی روشن تغییر می کند.

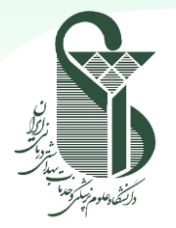

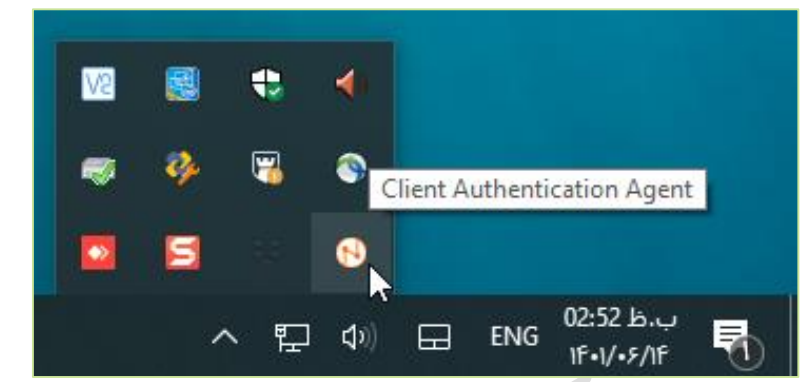

 به منظور قطع اتصال اینترنت مجدد به قسمت Toolbar رفته و بر روی آیکون مربوطه کلیک راست نموده و گزینه Disconnect را انتخاب نمایید (مطابق شکل زیر). در حالت قطع نیز از گزینه Connect می توانید برای اتصال به اینترنت استفاده نمایید.

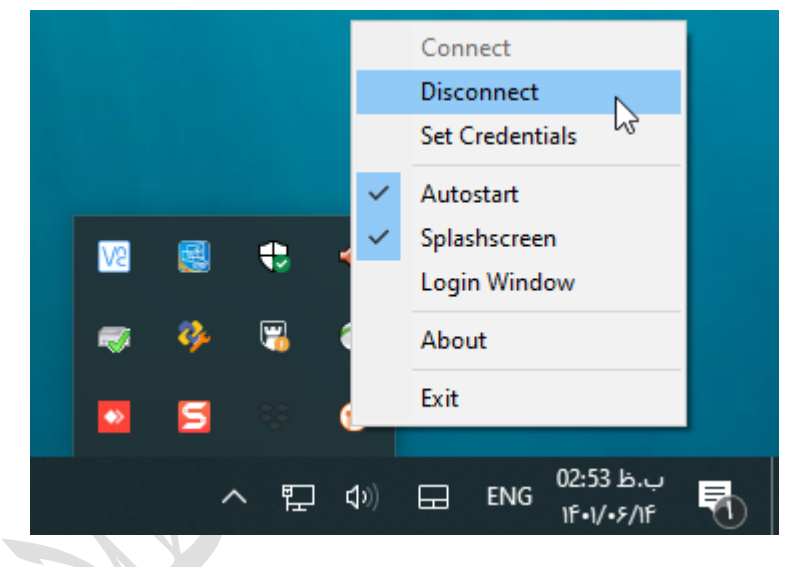

لازم به ذکر است زمانی که تنظیمات Set Credential را انجام داده باشید و گزینه Autostart فعال باشد، بعد از روشن نمودن رایانه به صورت اتوماتیک اینترنت شما فعال شده و نیازی به Connect به صورت دستی نمی باشد.

**نکته ۱**: در صورت تغییر پسورد اکانت خود (پسورد ویندوز)، حتما باید در نرم افزار و در قسمت Set credential پسورد جدید را وارد نمایید.

نکته ۲: نرم افزار فوق فاقد صفحه گرافیکی مجزا بوده و دوبار کلیک بر روی آن باعث باز شدن صفحه مجزایی نمی شود. تنها با راست کلیک بر روی آیکون آن در قسمت Tool Bar می توانید از آن استفاده کنید.

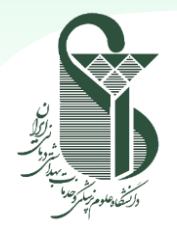

**نکته ۳**: بر روی تمامی سیستمهایی که عضو دامنه دانشگاه، دامنههای دانشکده پزشکی و دامنه دانشکده پیراپزشکی هستند، نصب نرم افزار قبلا صورت گرفته و نیازی به نصب مجدد نمی باشد. **نکته ۴**: کلیه افرادی که قصد اتصال به اینترنت را دارند باید حتما در اکتیودایر کتوری دانشگاه اکانت داشته باشند. راهنمای مربوط به مدیریت اکانتها در سند مجزایی در سایت مدیریت فناوری اطلاعات دانشگاه بار گذاری شده است. **نکته ۵**: سیستمهایی که جزء دامنه دانشگاه نیستند (عمدتا لپ تاپها)، نیاز به نصب نرم افزار فوق دارند که در ادامه مراحل نصب آن توضیح داده شده است.

مراحل نصب نرم افزار

 ابتدا نرم افزار Client Authentication Agent را از لینک زیر دانلود نمایید (لینک دانلود در سایت مدیریت فناوری اطلاعات نیز قرار داده شده است).

https://it.iums.ac.ir//uploads/515/2022/Aug/20/Infrastructure/Sophos-Agent.msi

- در مرحله بعد اقدام به نصب نرم افزار طبق تنظیمات پیشفرض نمایید.
- با توجه به اینکه نیاز به برقراری trust بین کلاینت و سامانه اکانتینگ وجود دارد، ابتدا باید از طریق مسیر زیر فایل سرتیفیکیت سامانه دانلود شود (لینک دانلود در سایت مدیریت فناوری اطلاعات نیز قرار داده شده است).

https://it.iums.ac.ir//uploads/515/2022/Aug/20/Infrastructure/Sophos-Cert.crt

- طبق مراحل زیر اقدام به نصب سرتیفیکیت دانلود شده نمایید.
- ۱- بر روی فایل دانلود شده راست کلیک کرده و طبق تصویر زیر گزینه Install Certificate را برای نصب آن انتخاب نمایید.

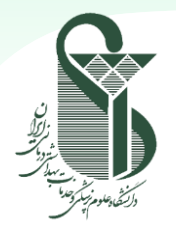

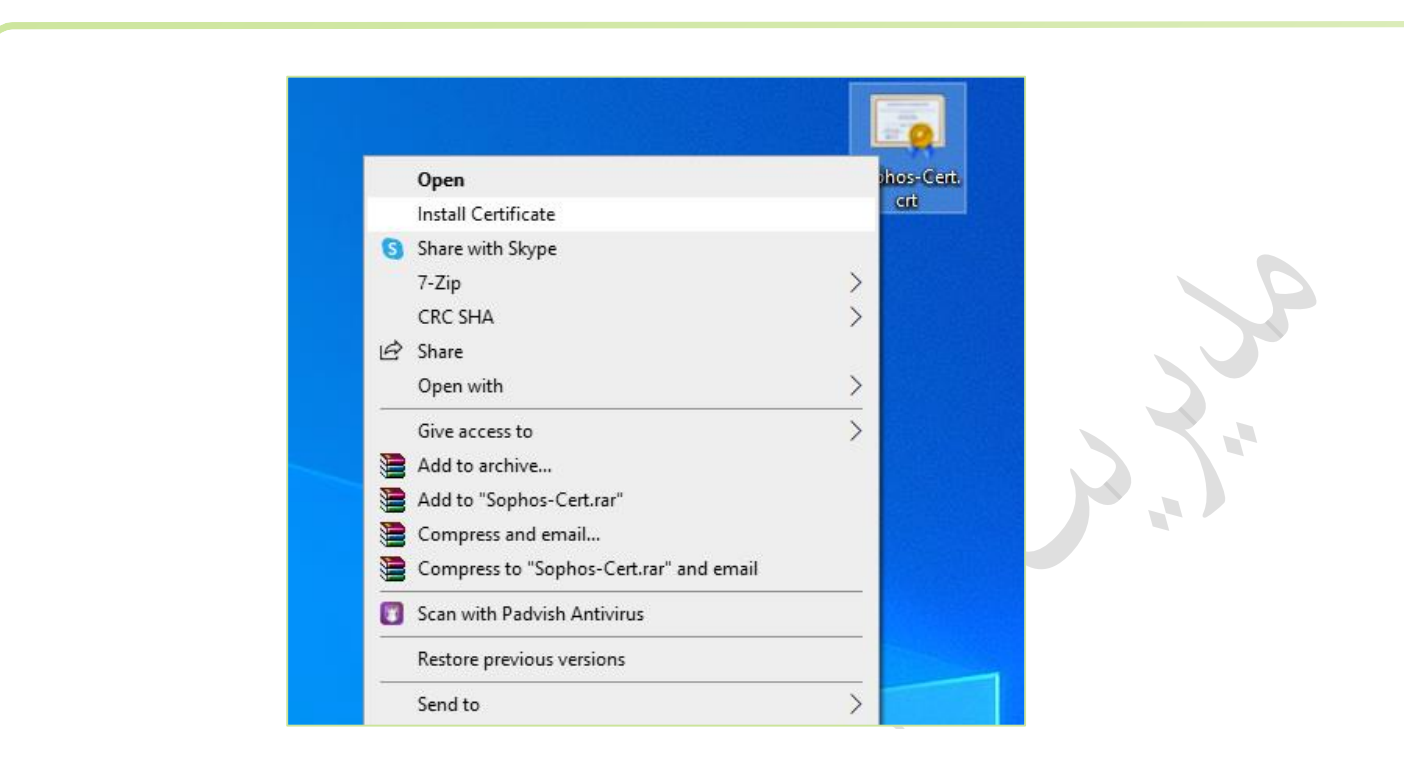

۲- در صفحهٔ بعدی مشابه تصویر زیر گزینهٔ دوم یعنی Local Machine را انتخاب کنید و next را بزنید (مطابق

| < 😺 Certificate Import Wizard                                                                                                    | × |
|----------------------------------------------------------------------------------------------------|---|
| Welcome to the Certificate Import Wizard                                                                                                    |   |
| This wizard helps you copy certificates, certificate trust lists, and certificate revocation<br>lists from your disk to a certificate store.                                                                                                    |   |
| A certificate, which is issued by a certification authority, is a confirmation of your identity<br>and contains information used to protect data or to establish secure network<br>connections. A certificate store is the system area where certificates are kept. |   |
| Store Location                                                                                                    |   |
| Current User                                                                                                    |   |
| To continue, click Next.                                                                                                    |   |
|                                                                                                    |   |
|                                                                                                    |   |
| Kext     Cancel                                                                                                    |   |

تصوير زير)

۳- گزینه Browse و سپس دکمهٔ Browse را انتخاب نموده و سپس دکمهٔ Browse را بزنید
 ۳- مویر زیر گزینهٔ Trusted Root Certification Authorities را انتخاب کرده و OK کنید.

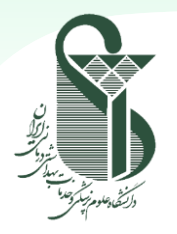

# راهنمای اتصال به اینترنت از طریق شبکهکابلی دانشگاه

| Select Certificate Store                                                   |
|----------------------------------------------------------------------------|
| ←                                                                          |
| Certificate Store Certificate stores are sy:                               |
| Windows can automatica Show physical stores for                            |
| Certificate store: Browse                                                  |
|                                                                            |
|                                                                            |
|                                                                            |
| Next Cancel                                                                |
| ۴- در ادامه OK را زده و سپس Next را بزنید. و در انتها نیز Finish را بزنید. |

- معد از لحظاتی تصویری مشابه زیر نشان داده می شود که نشان از نصب سرتیفیکیت به صورت موفقیت آمیز دارد.
- ۶- اکنون طبق راهنمای ابتدای این سند، می توانید از نرم افزار نصب شده برای اتصال به اینترنت استفاده نمایید.

| $\mathbf{i}$ | Certificate Import Wizard  | × |
|--------------|----------------------------|---|
| S            | The import was successful. |   |
|              | ОК                         |   |

**نکته**: نصب نرم افزار و سرتیفیکت مربوط به آن نیازمند دسترسی نصب بر روی سیستم است. در صورتی که این دسترسی را در اختیار ندارید، به کارشناسان IT واحد خود اطلاع دهید.